Facebook Business Page:

- 1. Send an email to <u>Onboarding@CPASiteSolutions.com</u> with the Link to your business facebook page
- 2. Our team will send a request via our Business Manager to gain access to the page we will email you when this is sent with instructions on how to accept the invite.
- 3. Please accept the invitation and reply with confirmation that the request has been accepted.

| Google My Business: |                                                  |
|---------------------|--------------------------------------------------|
| 1.                  | Log into business.google.com                     |
| 2.                  | Click on hamburger menu- top left                |
| 3.                  | Click into "Manage Locations" 🛅 Manage locations |
| 4.                  | Click on location                                |
| 5.                  | Click on "Users" - left panel 🐣 🛛 Users          |
| 6.                  | Click on "Add users" icon 📲                      |
| 7.                  | Enter email address of user you'd like to add:   |
|                     | rm.cpass@gmail.com                               |
| 8.                  | Choose a role: "Manager" access Manager 🚽        |
| 9.                  | Click on Invite INVITE                           |
| 10.                 | Send us an email to                              |

know the invitation has been sent

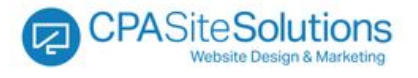